## ALERTMAXX2 (SEU2) Res sideWinder" WI-FI CONNECTION GUIDE

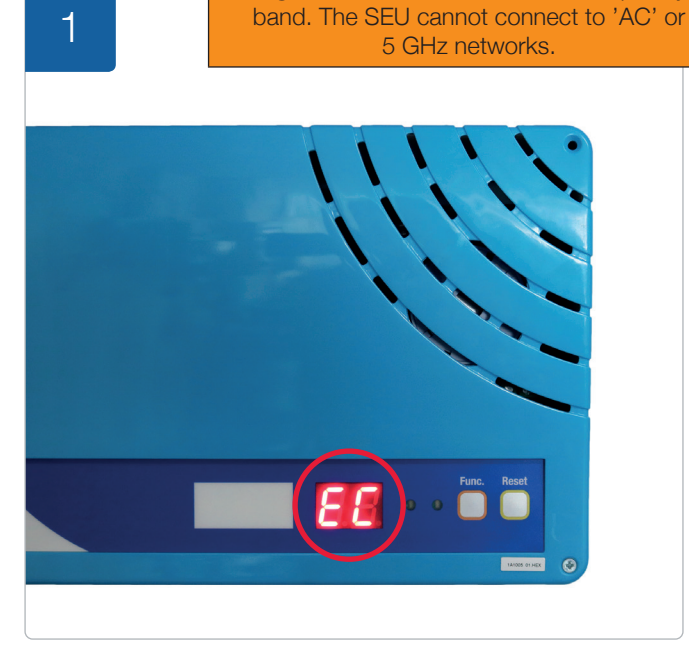

The SEU card can only connect to **802.11 b/g/n** networks on the 2.4 GHz frequency

The AlertMaxx2 will show 'EC' when the unit has lost connection to the internet. Follow this guide if the Wi-Fi name, password or internet provider has changed.

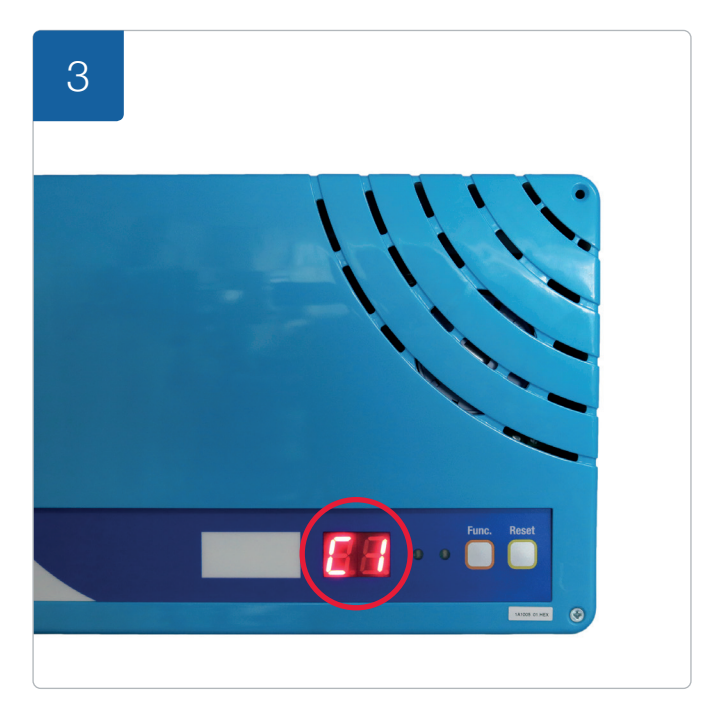

 $^{\circ}\text{C0}^{\circ}$  will automatically change to  $^{\circ}\text{C1}^{\circ}$  to indicate the Wi-Fi configuration process has started.

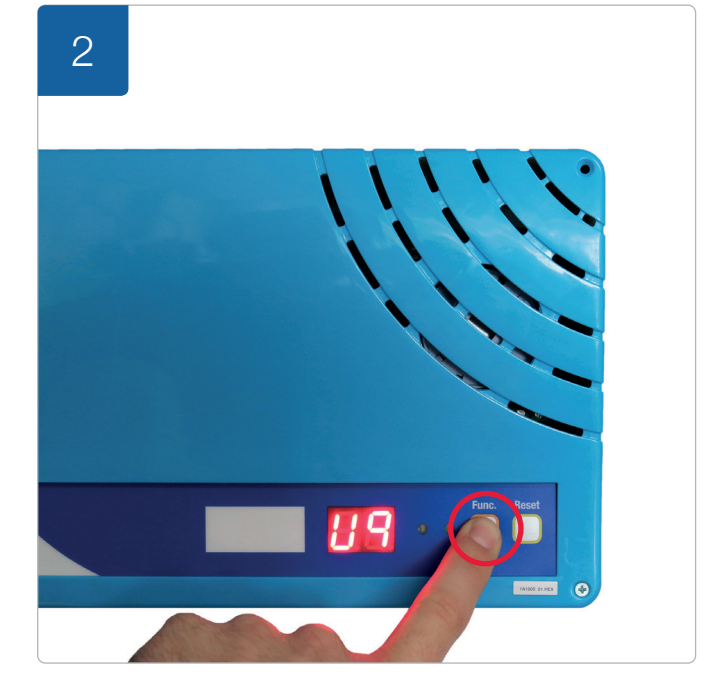

Press and hold the '**FUNC**' button until the screen displays '**U9**'. Upon release at '**U9**', the unit will display '**C0**'

| 4 | 11:46 7                                                                                                    | .11 4G 🗩                                            |
|---|----------------------------------------------------------------------------------------------------|-----------------------------------------------------|
|   | Settings Wi-Fi                                                                                                    |                                                     |
|   |                                                                                                    |                                                     |
|   | Wi-Fi                                                                                                    |                                                     |
|   | ✓ SideWinder-Setup<br>Unsecured Network                                                                                                    | <del>?</del> (j)                                    |
|   | MY NETWORKS                                                                                                    |                                                     |
|   | (The second second seco |                                                     |
|   |                                                                                                    |                                                     |
|   | OTHER NETWORKS                                                                                                    |                                                     |
|   | -                                                                                                    |                                                     |
|   |                                                                                                    |                                                     |
|   |                                                                                                    |                                                     |
|   | Ask to Join Networks                                                                                                    | Notify >                                            |
|   | Known networks will be joined au<br>networks are available, you will b<br>networks.                                                                                                    | tomatically. If no known<br>e notified of available |
|   | Auto-Join Hotspot                                                                                                    | Ask to Join >                                       |
|   | Allow this device to automatically<br>personal hotspots when no Mill Fi                                                                                                    | / discover nearby                                   |
|   | personal netopott                                                                                                    |                                                     |

Using a Wi-Fi enabled device such as a mobile phone, open the Wi-Fi network search function and connect to '**SideWinder-Setup**'.

0330 9000 999 info@ppspumps.com www.ppspumps.com

## ALERTMAXX2 (SEU2) **PS** SideWinder\* WI-FI CONNECTION GUIDE

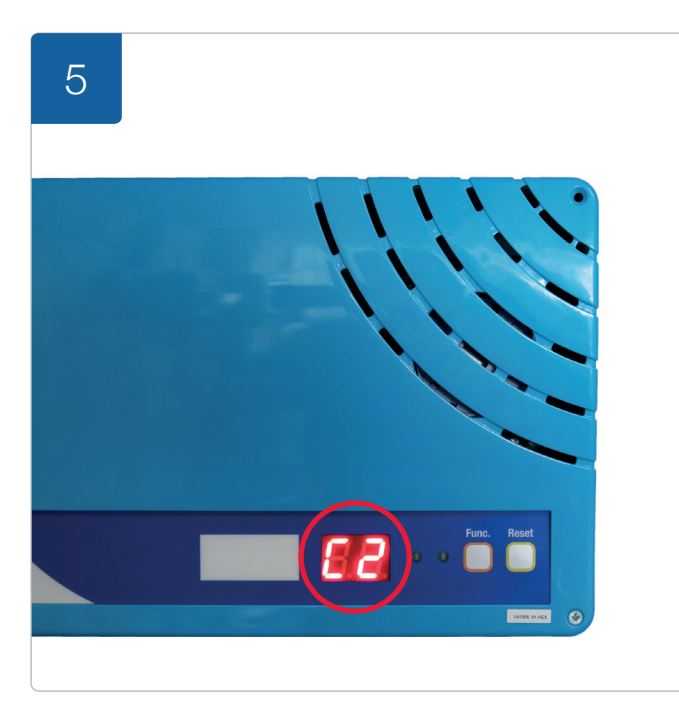

After connecting to SideWinder-Setup, the unit will show a '**C2**' indicating you have successfully connected your mobile device to the unit.

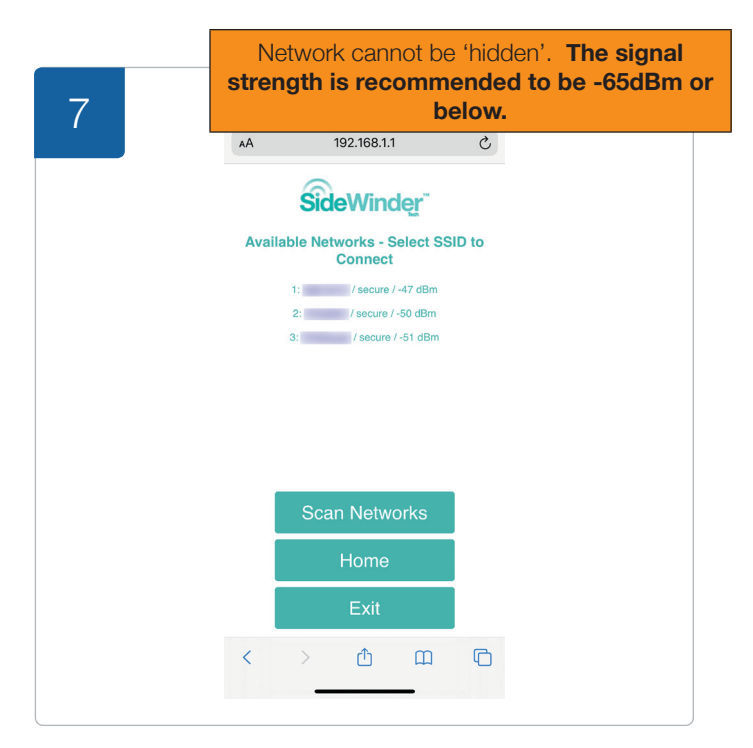

Unit will show '**C4**'. Click on your Wi-Fi network name from the list provided (sorted in signal strength, strongest at the top).

| 6 | 11:53 7 |      |             |              | .111 4G 🗊 |
|---|---------|------|-------------|--------------|-----------|
|   | AA      |      | 192.168.1.1 |              | C         |
|   |         | Sid  | eWind       | <b>lęŗ</b> " |           |
|   |         | Acce | ess Point ( | (AP)         |           |
|   |         | Sca  | n Netwo     | orks         |           |
|   |         | E    | nter SSI    | D            |           |
|   |         |      | Exit        |              |           |
|   |         |      |             |              |           |
|   |         |      |             |              |           |
|   |         |      |             |              |           |
|   |         |      |             |              |           |
|   |         |      |             |              |           |
|   |         |      |             |              |           |
|   | <       | >    | Û           | Ш            | C         |
|   |         | -    |             | -            |           |

Open the web browser on your mobile device and enter **192.168.1.1** into the address bar and click go, this will take you to the SideWinder setup page and a 'C3' will show on the unit. Click 'Scan Networks'.

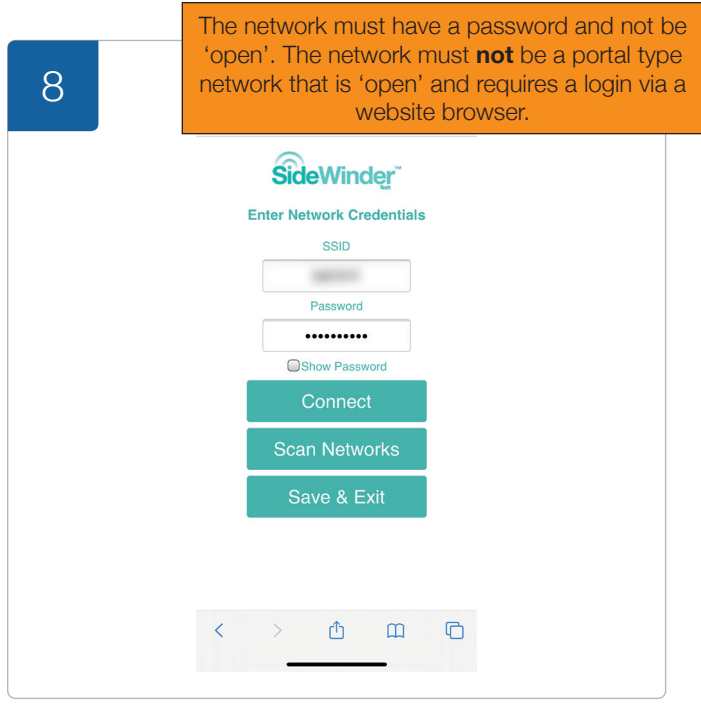

Enter the corresponding password associated with your chosen network. Click '**Connect**', the unit will show '**C5**'.

0330 9000 999 info@ppspumps.com www.ppspumps.com

## ALERTMAXX2 (SEU2) **PS** SideWinder\* WI-FI CONNECTION GUIDE

| a_ | 11:54 ∢ |                                        | .ıtl 4G 🔳 |
|----|---------|----------------------------------------|-----------|
| 9  | AA      | 192.168.1.1                            | C         |
|    |         | SideWinder                             |           |
|    | E       | nter Network Credent                   | ials      |
|    | Conne   | ected successfully - Click Sav<br>SSID | ve & Exit |
|    |         | 10000                                  |           |
|    |         | Password                               |           |
|    |         | Enter Password                         |           |
|    |         | Show Password                          |           |
|    |         | Connect                                |           |
|    |         | Scan Networks                          |           |
|    |         | Save & Exit                            |           |
|    |         |                                        |           |
|    |         |                                        |           |
|    | <       | > û u                                  |           |
|    |         |                                        |           |
|    |         |                                        |           |

The unit should now be connected to the internet. Click 'Save & Exit' to close the setup page and finish the connection.

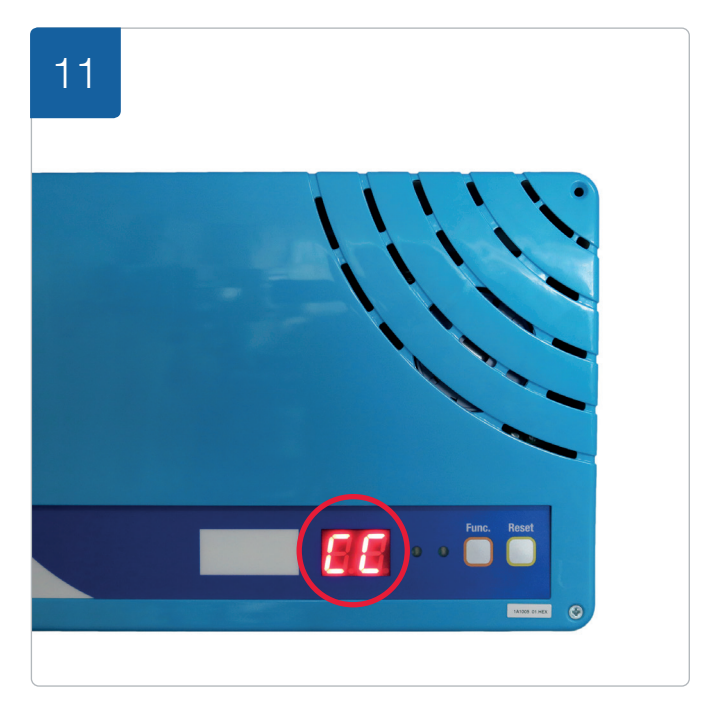

The unit will now display '**CC**' to indicate the configuration has been successful.

| 10 | 11:54 🕫   |                                             | .111 4G 🗈 |  |  |  |
|----|-----------|---------------------------------------------|-----------|--|--|--|
|    | AA        | 192.168.1.1                                 | 5         |  |  |  |
|    | ś         | SideWinder"                                 |           |  |  |  |
|    | Network C | Network Configuration Mode has been closed. |           |  |  |  |
|    |           |                                             |           |  |  |  |
|    |           |                                             |           |  |  |  |
|    |           |                                             |           |  |  |  |
|    |           |                                             |           |  |  |  |
|    |           |                                             |           |  |  |  |
|    |           |                                             |           |  |  |  |
|    |           |                                             |           |  |  |  |
|    | < >       | › ሰ                                         | G         |  |  |  |
|    |           |                                             |           |  |  |  |

Once the web browser displays this message, close the internet page.

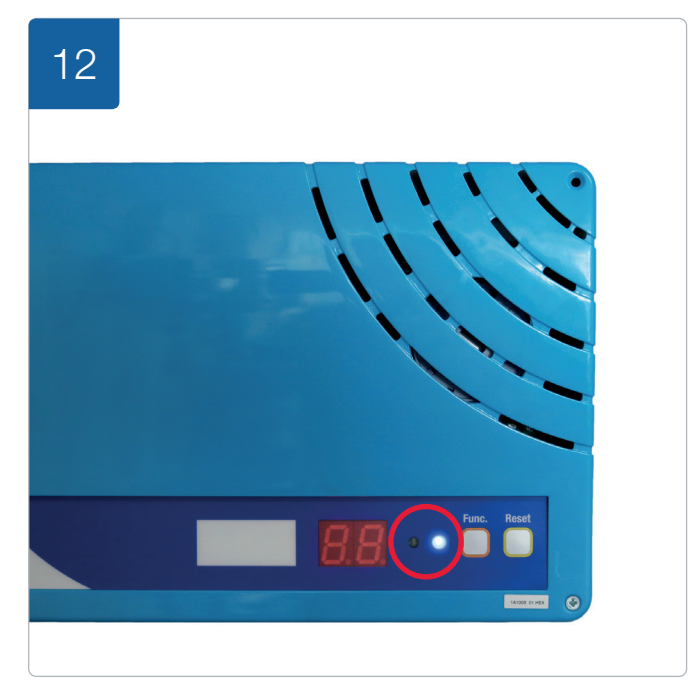

The unit will flash the blue LED to indicate transmission of data and no code will be displayed on the screen.

0330 9000 999 info@ppspumps.com www.ppspumps.com